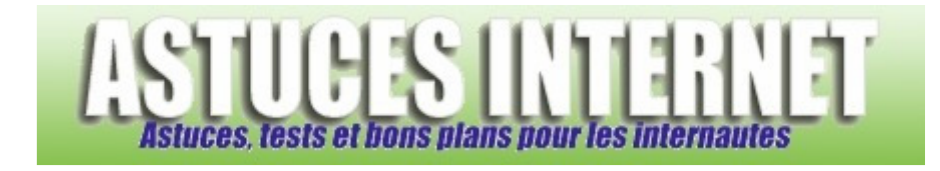

## Comment afficher les fichiers et les dossiers cachés dans Windows XP ?

Demandé et répondu par Sebastien le 21-10-2007

Dans **Windows XP**, certains fichiers ou dossiers peuvent avoir l'attribut **Caché**. Cela signifie que, par défaut, ces fichiers <u>ne seront pas visibles</u> dans l'explorateur Windows. Il est possible de **forcer l'affichage** de ces fichiers et dossiers cachés.

Dans le Panneau de configuration, ouvrez le module Options des dossiers.

Aperçu :

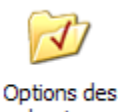

dossiers

Dans l'onglet Affichage, cochez l'option Afficher les fichiers et dossiers cachés.

| énéral | Affichage                                                                                                    | Types de fichiers                                                                                                    | Fichiers hors connexion                                                                                                    |                                                                |
|--------|----------------------------------------------------------------------------------------------------|----------------------------------------------------------------------------------------------------|----------------------------------------------------------------------------------------------------|----------------------------------------------------------------|
| Affic  | hage des do                                                                                                    | esiers                                                                                                    |                                                                                                    |                                                                |
| ſ.     | Voi<br>dét<br>dos                                                                                                    | us pouvez applique<br>ails ou les titres) qu<br>ssiers.                                                                                                    | r l'apparence (telle celle utilisée<br>e vous utilisez pour ce dossier                                                                                                    | e pour les<br>à tous vos                                       |
|        | Ap                                                                                                    | pliquer à tous les d                                                                                                    | ossiers Réinitialiser tous les d                                                                                                    | dossiers                                                       |
| Param  | ètres avancé                                                                                                    | ie ·                                                                                                    |                                                                                                    |                                                                |
|        | <ul> <li>Afficher la</li> </ul>                                                                                                    | a légende des dossi                                                                                                    | ers et des éléments du Bureau                                                                                                    |                                                                |
|        | Afficher la     Afficher la     Afficher | a légende des dossi<br>a chemin complet da<br>a chemin complet da<br>a contenu des dossi<br>a Panneau de confil<br>as dossiers et les fic<br>as informations conc<br>ne vue simple des<br>t dossiers cachés<br>her les fichiers et do | ers et des éléments du Bureau<br>ans la barre d'adresses<br>ans la barre de titre<br>iers système<br>guration dans le Poste de trava<br>hiers NTFS cryptés ou compre<br>cemant la taille des fichiers dar<br>dossiers dans la liste des dossie<br>ssiers cachés | ail<br>ssés en couler<br>is les info-bulle<br>ers de l'Explora |

Cliquez sur Appliquer puis sur OK pour valider le paramétrage.

Les fichiers et les dossiers ayant l'attribut cachés <u>apparaitront désormais dans l'explorateur</u>. Les fichiers et dossiers cachés se distinguent des autres fichiers grâce à leur apparence. Les fichiers et dossiers cachés sont affichés <u>avec un</u> <u>effet de transparence</u>.

Aperçu de l'effet de transparence des fichiers et dossiers cachés :

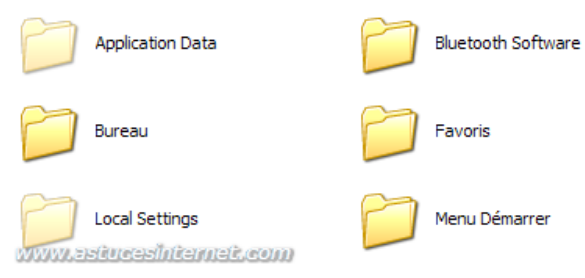

## Aperçu de l'attribut caché dans la fenêtre de propriétés :

| Parta                     | age Securite Personnaliser            |  |  |
|---------------------------|---------------------------------------|--|--|
|                           | Application Data                      |  |  |
| Type :                    | Dossier de fichiers                   |  |  |
| Emplacement               | : C:\Documents and Settings\Sebastien |  |  |
| Taille :                  | 24,0 Mo (25 180 438 octets)           |  |  |
| Taille sur le<br>disque : | 25,2 Mo (26 431 488 octets)           |  |  |
| Contenu :                 | 422 Fichiers, 190 Dossiers            |  |  |
| Créé le :                 | jeudi 22 juin 2006, 18:02:55          |  |  |
| Attributs :               | Lecture seule Avancé                  |  |  |
|                           | Caché                                 |  |  |
|                           |                                       |  |  |
|                           |                                       |  |  |
|                           |                                       |  |  |

<u>Note</u> : Il est possible d'atteindre le module *Options des dossiers* sans passer par le *Panneau de configuration*. Dans un dossier, ouvrez le menu *Outils* se situant dans la barre de menu puis sélectionnez *Options des dossiers*.

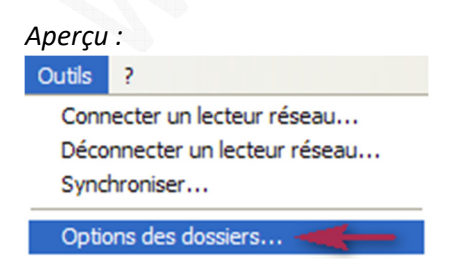